# DREAM TEAMS WANTED

Want to help fund mental health programs on the Northern Beaches? Get your team ready for this awesome, life-saving event:

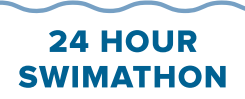

HEAD Abovi

Head Above Water Collaroy
headabovewater1

#### SATURDAY MARCH 4TH TO SUNDAY MARCH 5TH, 2023

To find out more, visit headabovewater.com.au

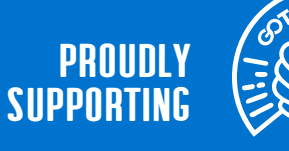

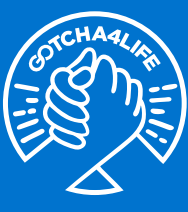

## HOW TO SIGN UP YOUR TEAM:

#### STEP 1

Set up your account including name, email & password, or sign up using your Facebook login.

#### STEP 2

Select the number of tickets you'd like for each lane and time, either just for yourself or for you and your team. People can sign up to your team at a later date but certain lanes and times do fill up quickly so make sure they join your team soon if they'd like the same lanes and times. Remember, though, your team can swim at different times and lanes over the weekend, or even swim more than once!

#### STEP 3

Enter the details for each swimmer. Then scroll all the way down and hit NEXT.

### STEP 4

Set up your personal fundraising page. Don't worry, you'll be setting up your team fundraising page next. Your fundraising pages can be shared later with family and friends. Anything you raise on your personal page will also go towards your team total.

Agree to the Terms & Conditions. You can find a copy of the Waiver here.

Choose to Join a Team, Start a Team or just continue as an individual.

#### **STEP 5**

If you choose to Join a Team, search for the team name you've been given by the person who set up the team and follow the prompts. Do not start a new team with the same name or it gets very confusing. If you need help finding the team, contact us at admin@headabovewater.com.au

If you choose to Start a Team, follow the same procedure as for Step 4, but choose a team name for your URL.

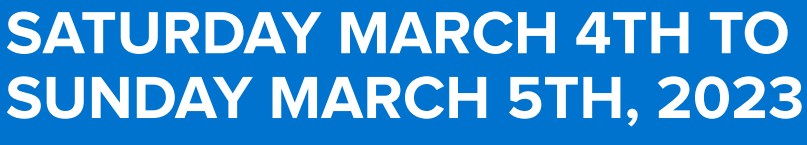

To find out more, visit headabovewater.com.au

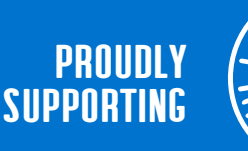

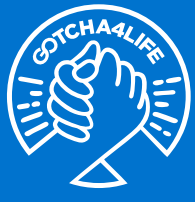

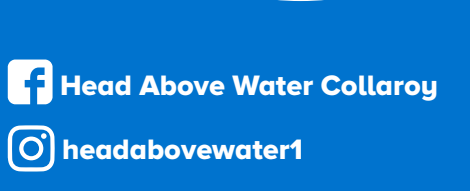

24 HOUR SWIMATHON